## Come faccio ad accedere al mio account G Suite?

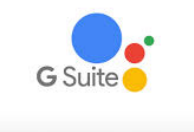

- 1. Accendi il computer e assicurati di avere una connessione ad internet attiva.
- 2. Apri un browser cioè programma che ci permettere di accedere ad internet: ti consigliamo uno dei seguenti browser che sono compatibili al 100%

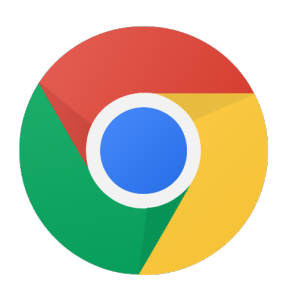

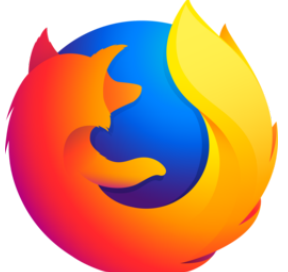

Firefox

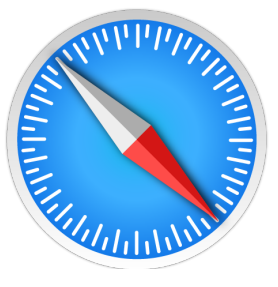

Chrome https://www.google.com/intl/it\_it/c\_www.firefox.com hrome/

Safari https://www.apple.com/it/saf ari/

3. Sulla barra degli indirizzi digita: www.google.com

| ecospie                                                 |                                               | 120%, ···· 등 습<br>Gmail Immagini | ∞<br>In () ⊕ (2) Ξ<br>III Accedi |
|---------------------------------------------------------|-----------------------------------------------|----------------------------------|----------------------------------|
| ۹ ۱                                                     | Google<br>Cerca con Google Mi sento fortunato |                                  |                                  |
| Promemoria sulla privacy di Google                      |                                               | RICORDAMELO PIÙ TARI             | DI LEGGI ORA                     |
| Italia                                                  |                                               |                                  |                                  |
| Pubblicità Soluzioni aziendali Come funziona la Ricerca |                                               | Privacy Termi                    | ni Impostazioni                  |

E' molto importante digitare <u>www.google.com</u>, diversamente il tasto accedi potrebbe non essere visualizzabile.

- **4.** Se hai **non hai un account Google** (es. gmail) vai al punto **4.a**, se HAI UN ACCOUNT GOOGLE vai al punto 4.b
  - a. Se NON hai un acconto google Premi il pulsante accedi

| → C     Q     Q     ▲ https://www.google.com       Chi slamo     Google Store |                                     | v 1993 ···· © ☆ II\ ⊡ @ ® E<br>Grnal Immagini III Accedi |
|-------------------------------------------------------------------------------|-------------------------------------|----------------------------------------------------------|
|                                                                               | Google                              |                                                          |
| ٩                                                                             | Cerca con Google Mi sento fortunato |                                                          |
| Promemoria sulla privacy di Google                                            |                                     | RICORDAMELO PIÙ TARDI LEGGI ORA                          |
| Italia                                                                        |                                     |                                                          |
| Pubblicità Soluzioni aziendali Come funziona la Ricerca                       |                                     | Privacy Termini Impostazioni                             |

**b.** Se hai un account google clicca sul logo che si trova a destra dei nove quadratini e premi

|           | Â            |  |  |   |     | Ê           | www.google.co | m            |     | C 🖞 | ð |           | 0                                                 |                        |   |
|-----------|--------------|--|--|---|-----|-------------|---------------|--------------|-----|-----|---|-----------|---------------------------------------------------|------------------------|---|
| Classevin | a Mail∨ eBay |  |  |   |     |             |               |              |     |     |   |           |                                                   |                        |   |
|           |              |  |  |   |     |             | Google        |              |     |     |   |           |                                                   |                        | + |
| Chi siamo | Google Store |  |  |   |     |             |               |              |     |     |   |           | Gmail Imm                                         | agini                  | F |
|           |              |  |  |   |     |             |               |              |     |     |   | Questo ac | count è gestito da icto<br>Jlteriori informazioni | ti.edu.it.             |   |
|           |              |  |  |   | (   | 30          | DO            | gle          |     |     |   | faust     | Ditonazzo@ictoti.ee                               | lu.it<br>oogle         |   |
|           |              |  |  | q | Cer | rca con Goo | ogle Mi s     | sento fortun | ato |     |   | Eausto    | gi un altro accoun<br>ei da tutti gli accou       | t<br>nt<br>li servizio |   |
|           |              |  |  |   |     |             |               |              |     |     |   |           |                                                   |                        |   |

5. Nel riquadro che appare al centro della pagina inserire le credenziali e premere il tasto **avanti.** 

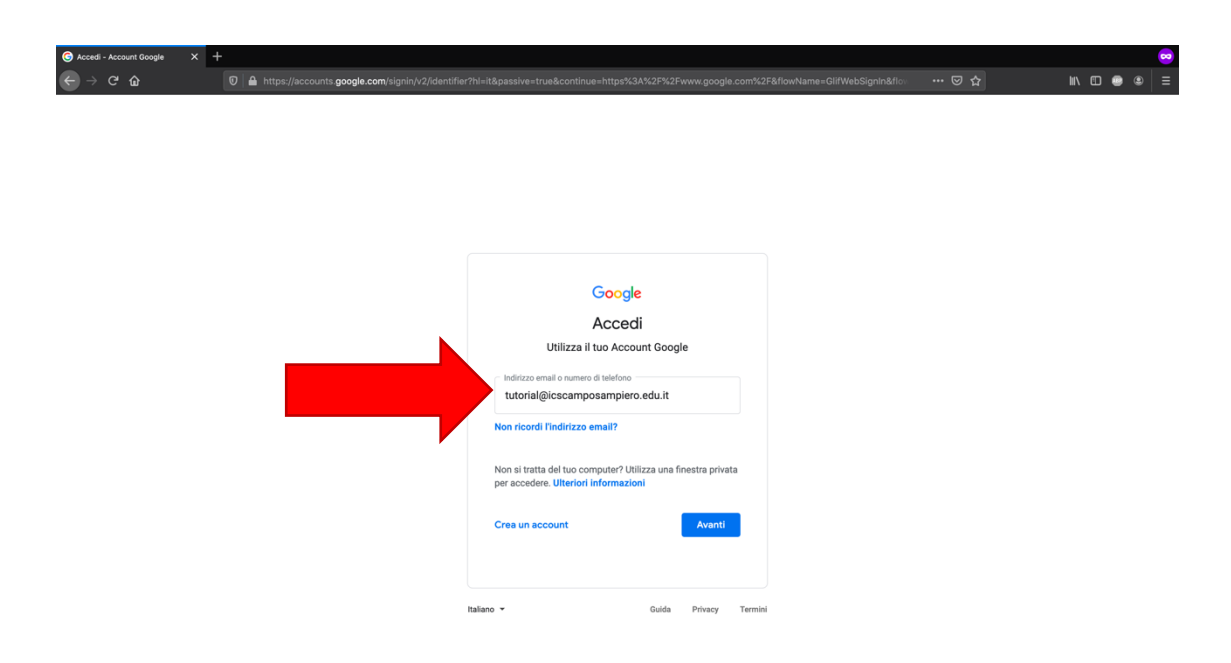

- 6. Al primo accesso inserire la password ...... consegnata dal docente e premere avanti
- 7. Accettare il messaggio di benvenuto:

A questo punto cambiare la password e premere cambia password

|                                     | $\bigcirc$ Cambia password<br>$\bigcirc$ $\rightarrow$ $\bigcirc$ $\bigcirc$ | × +     ♥                                                          | %3A%2F%2Fwww.google.com%2F&hl=it&checkedDomains                                                    | =youtube✓ 🛛 🐨 🔂 | × • • • • • • |
|-------------------------------------|------------------------------------------------------------------------------|--------------------------------------------------------------------|----------------------------------------------------------------------------------------------------|-----------------|---------------|
| Cambia password     Cambia password |                                                                              | Cambia<br>tutorial@icsc<br>Leggi ulteriori inform                  | Google<br>a la password di<br>amposampiero.edu.it<br>nazioni sulla scelta di una password<br>skura |                 |               |
|                                     |                                                                              | Scegli una nu<br>non utilizzi pe<br>Crea password<br>Conferma pass | ova password sicura che<br>r altri siti web.<br>#<br>sword                                         |                 |               |
|                                     |                                                                              |                                                                    |                                                                                                    |                 |               |

8. Si viene indirizzati subito alla pagina home page di google. In alto a destra è possibile accedere a tutte le applicazioni della GSuite

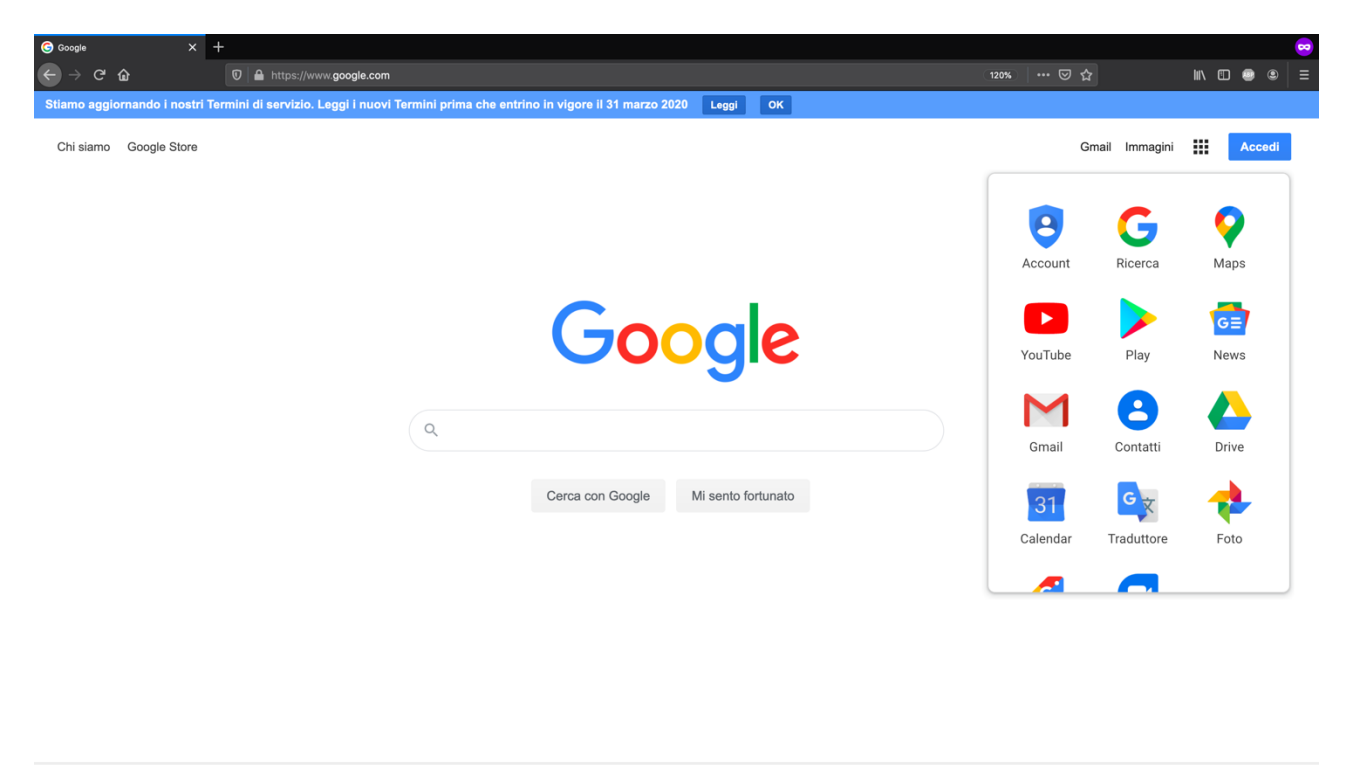

Privacy Termini Impostazioni

Italia

Pubblicità Soluzioni aziendali Come funziona la Ricerca